1、 打開妙法蓮心學院網站,登錄並進入會員中心。

|               | i mfix.org                    | C 0    |
|---------------|-------------------------------|--------|
| ● × 妙法蓮心學院    | 妙法到                           | 套心学院 + |
| 💩 妙法蓮心學院      | 🜟 院长介绍 🛛 👾 佛法专区               | 💥 会员中心 |
| â             | <u>(4)</u> 动头壁水学院             | 繁體     |
|               | 2020《妙法建华经》开学现后               |        |
|               | 全统人: 4年7年中尚                   |        |
| JESS .        | 行学自2020年7月29日共至2020年10月       | 178£   |
|               |                               |        |
| <b>HARAFA</b> | 相关讯息点这                        |        |
|               | •                             |        |
|               |                               |        |
|               | 💥 最新消息                        |        |
| 2020-09-18    | 《妙法蓮華經》提前圓滿通啟                 |        |
| 2020-08-20    | 《妙法蓮華經》讀誦檔(個人自修)及影音檔(字幕版)上架通告 |        |
| 2020-07-10    | 第三屆網路班第二學期 開學時間               |        |

2、點選課程報名列表,選擇法華經-進入上課

| 妙法:         | 蓮心學院 |         | 🜟 院长5       | Y绍 🏾 🌟 佛法专区 🛛 🌟 会员中心  | ❷ 简体 |
|-------------|------|---------|-------------|-----------------------|------|
| 首頁 > 課程報名列表 |      |         |             | @ 修改会员资料              |      |
|             |      |         |             | ● 课程报名列表              |      |
|             |      | ÷       | 课程报名列表      | ◎ 课程报名行事历             |      |
|             |      |         |             | ◎ 登出                  |      |
|             |      |         |             | 查询                    |      |
| 報名日期        | 課程班級 | 課程名稱    | 梯次名稱        | 上課情況                  |      |
| 2017/6/9    | 法华班  | 2020法华班 |             | 已上 112 堂 / 共 155 堂 卸进 | 入上课  |
| 2020/2/18   | 中级班  | 第三届 中级班 | 第三屆 (2020年) | 已上8堂/共20堂 卸进          | 入上课  |

## 3、找到第四學期期末考試這一欄,點選考試測驗

| 妙法連心 | 学院              | 阮大/7昭     | 一 师法专区 | 云页中心                       |
|------|-----------------|-----------|--------|----------------------------|
| 第四学期 | 021_第127集       | 2020/9/10 | 已过打卡时间 | ◎ 复习课堂                     |
| 第四学期 | 022_第128集       | 2020/9/10 | 已过打卡时间 | ◎ 复习课堂                     |
| 第四学期 | 023_第129集       | 2020/9/17 | 已过打卡时间 | <ul> <li>② 复习课堂</li> </ul> |
| 第四学期 | 024_第130集       | 2020/9/17 | 已过打卡时间 | ◎ 复习课堂                     |
| 第四学期 | 025_第131集       | 2020/9/21 | 已过打卡时间 | ◎ 复习课堂                     |
| 第四学期 | 026_第132集       | 2020/9/21 | 已过打卡时间 | ◎ 复习课堂                     |
| 第四学期 | 2020法华经补充讲表附表49 | 2020/9/22 | 已过打卡时间 | ◎ 复习课堂                     |
| 第四学期 | 027_第133集       | 2020/9/24 | 已过打卡时间 | ◎ 复习课堂                     |
| 第四学期 | 028_第134集       | 2020/9/24 | 已过打卡时间 | <ul> <li>② 复习课堂</li> </ul> |
| 第四学期 | 029_第135集       | 2020/10/1 | 已过打卡时间 | ◎ 复习课堂                     |
| 第四学期 | 030_第136集       | 2020/10/1 | 已过打卡时间 | ◎ 复习课堂                     |
| 第四学期 | 2020法华经课程研讨题目   | 2020/10/2 | 已过打卡时间 | ◎ 复习课堂                     |
| 第四学期 | 031_第137集课程研讨   | 2020/10/5 |        | ■ 开始上课                     |

4、進入考試測驗

課堂內容 其他課堂

| 💩 妙法蓮心學院                           |                                                         | 🌟 院长介绍         | 🜟 佛法专区 | 🌟 会员中心 | ❷ 简体 ◄ |
|------------------------------------|---------------------------------------------------------|----------------|--------|--------|--------|
| 希 首頁 ⇒ 課程報名列表 ⇒ 2020法华班 ⇒ 第四学期期末考试 |                                                         |                |        |        |        |
|                                    | 2020法华班                                                 | - 課堂上詞         | 果      |        |        |
|                                    | 学期名称:第四学期<br>课堂名称:第四学期期末考<br>考试时间:2020/10/11~20<br>考试测验 | 试<br>020/10/11 |        |        |        |

5、點選開始考試,考試限時 60 分鐘,請各位學長一旦點選考試,就需要從頭到尾一口氣完成 考試。中途離開頁面或網路斷線,則記退出考試一次。

| - | 妙法 | 運心學院                                                                                      | 妙法      | 莲心学院 | +          |
|---|----|-------------------------------------------------------------------------------------------|---------|------|------------|
|   | A  | 法华班第四学期期末考试                                                                               | ×       |      | ****       |
|   |    | 考试时间:2020/10/11~2020/10/11<br>作答时间:60 分鐘<br><b>考試紀錄</b><br>2020/10/11 8:28:46 考試 (總分100分) |         |      |            |
|   | -  |                                                                                           | 开始考试 取消 |      |            |
|   |    |                                                                                           |         |      | $\bigcirc$ |

6、本次考試期間有兩次機會,願意重考的學長,第一次完成後請點選重新測驗。如考第2次 者,系統會先扣除兩題分數,以88分作為滿分(不是以100分為滿分)

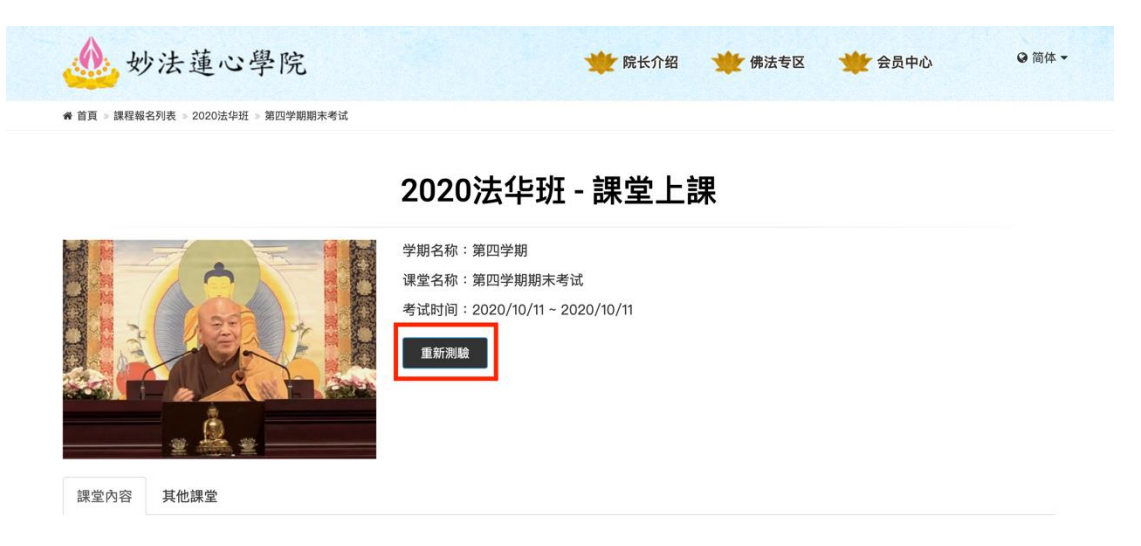

7、最終完成考試會跳出如下頁面,分數不會立即跳出,而是在第二天公佈。參加兩次考試的 學長會公佈兩次成績。

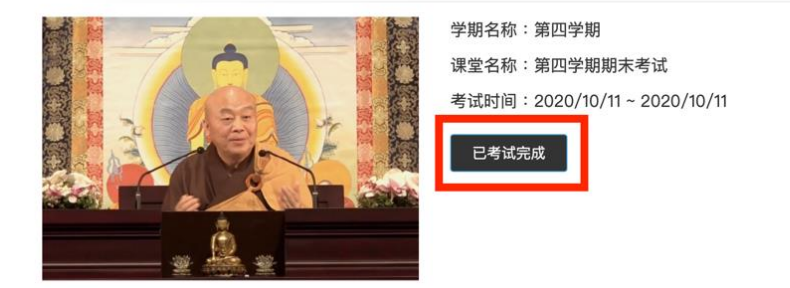

## 2020法华班 - 課堂上課

8、考完後隔天可以查成績,請登錄後進入考試

## 2020法华班 - 課堂上課

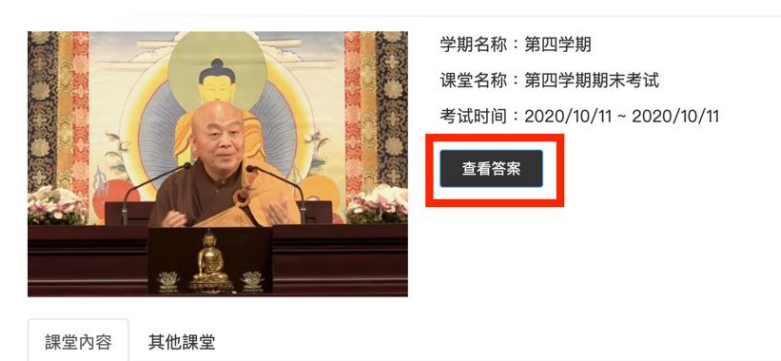

## 9、點擊「查看答案」按鈕即可查詢成績

| ▲ 妙法蓮心學院 |                 | 🜟 院长介绍     | 👾 佛法专区 🛛 🜟 🕯       | 会员中心 ③ 简体 • |  |
|----------|-----------------|------------|--------------------|-------------|--|
|          | oro-Natorak     |            | נדונאין נוצאט      |             |  |
| 第四学期     | 2020法华经补充讲表附表49 | 2020/9/22  | 已过打卡时间             | ◎ 复习课堂      |  |
| 第四学期     | 027_第133集       | 2020/9/24  | 已过打卡时间             | ◎ 复习课堂      |  |
| 第四学期     | 028_第134集       | 2020/9/24  | 已过打卡时间             | ◎ 复习课堂      |  |
| 第四学期     | 029_第135集       | 2020/10/1  | 已过打卡时间             | ◎ 复习课堂      |  |
| 第四学期     | 030_第136集       | 2020/10/1  | 已过打卡时间             | ◎ 复习课堂      |  |
| 第四学期     | 2020法华经课程研讨题目   | 2020/10/2  | 已过打卡时间             | ◎ 复习课堂      |  |
| 第四学期     | 031_第137集课程研讨   | 2020/10/5  | 已过打卡时间             | ◎ 复习课堂      |  |
| 第四学期     | 第四学期期末考试        | 2020/10/11 | 2020/10/11 8:28:46 | ■考试完成       |  |

10、已考兩次的學長,兩次成績均會顯示。

| 法华班第四学期期末考试                                                                                                    | ×  |  |
|----------------------------------------------------------------------------------------------------|----|--|
| 考试时间:2020/10/11~2020/10/11<br>作答时间:60 分鐘<br><b>考試紀錄</b><br>2020/10/11 8:23:31 考試 (總分100分) 得分87.5分<br>2020/10/11 8:32:53 重考 (總分88分) 得分82.5分 |    |  |
|                                                                                                    | 取消 |  |
|                                                                                                    |    |  |

11、點擊分數文字,顯示藍色時可進入查看正確答案。

| 1 | 法华班第四学期期末考试                                                                                   | ×  |
|---|-----------------------------------------------------------------------------------------------|----|
|   | 考试时间:2020/10/11~2020/10/11<br>作答时间:60 分鐘                                                      |    |
|   | <b>考試紀錄</b><br>2020/10/11 8:28:46 考試 (總分100分) 得分43.75分<br>2020/10/11 8:34:53 重考 (總分88分) 得分22分 |    |
|   |                                                                                               | 取消 |